## Guide for the bank details' compilation for the scholarship disbursement

Access the reserved area and click on "Home- Personal Data" - "Master Data".

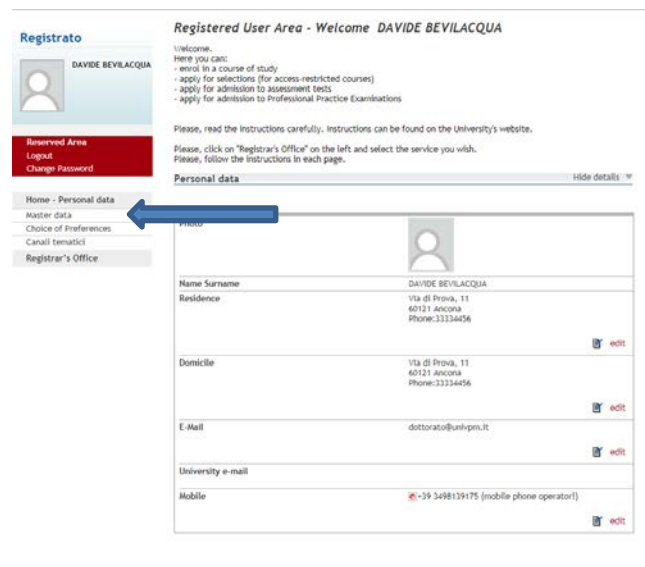

Scroll down to the "Data bank Account (Refunds)" section and click on "Edit Bank Account Refund Data".

| Current address is the same as permanent address  Current Address Lise the link to edit Permanent Address Current address | N                        |  |
|----------------------------------------------------------------------------------------------------|--------------------------|--|
| Edit Permanent Address Use the link to edit Permanent Address Current address                                             |                          |  |
| Current address                                                                                                    |                          |  |
|                                                                                                    |                          |  |
|                                                                                                    |                          |  |
| Country                                                                                                    | ITALIA                   |  |
| Province                                                                                                    | Ancona (AN)              |  |
| Town/City                                                                                                    | Ancona                   |  |
| ZIP CODE                                                                                                    | 60121                    |  |
| Locality                                                                                                    |                          |  |
| Address                                                                                                    | Via di Prova             |  |
| Street no.                                                                                                    | 11                       |  |
| Phone number                                                                                                    | 33334456                 |  |
| C/o                                                                                                    |                          |  |
| Edit Current Address Use the link to edit Current Address                                                                 |                          |  |
| Delivery Details                                                                                                    |                          |  |
| Correspondence address                                                                                                    | Permanent address        |  |
| Delivery address for University fees                                                                                      | Permanent address        |  |
| Email                                                                                                    | dottorato@univpm.it      |  |
| Certified email                                                                                                    |                          |  |
| Fax                                                                                                    |                          |  |
| Mobile phone                                                                                                    | +39 3498139175           |  |
| Mobile phone operator                                                                                                    |                          |  |
| Profession                                                                                                    |                          |  |
| Favourite language for communications                                                                                     | English                  |  |
| I agree to receive, on my mobile phone, SMS about University activities like<br>events and presentations                  | Disabled                 |  |
| Lagree to the handling of my Personal Data pursuant to art. 7 of Leg. decree no.<br>196 of 30 June 2003                   | Y                        |  |
| l agree to the transmission of my Personal Data in compliance with current<br>legislation                                 | ¥                        |  |
| I agree to the disclosure of my Personal details in accordance with current<br>legislation                                | Y                        |  |
| Edit Delivery Details Use the link to edit Delivery Details                                                               |                          |  |
| Data Bank Account (Refunds)                                                                                               |                          |  |
| Refound methods                                                                                                    | Rimbe o bancario diretto |  |

-----

Select from the drop-down menu the option "Bank Transfer Refund", fill in the requested field and click on "Continue".

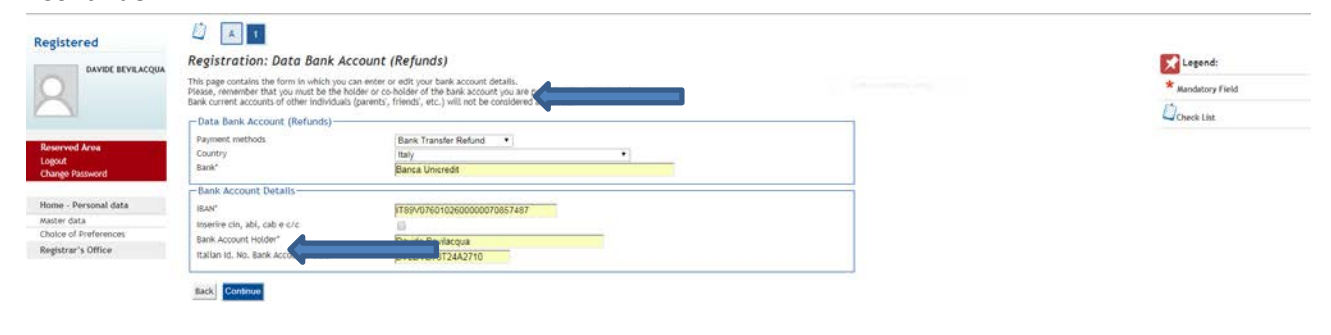

If the Iban has been entered properly, you can select the option "Enter the cin, abi, cab and c/c code" to verify your bank account details. **Important**: you must be the bank account holder. Scholarship will not be payd to a current account of different holder. Click on "Continue".

| DAVIDE BEVILACOUA                     | Registration: Data Bank Acco                                                                                                    | unt (Refunds)                       | Legend:    |
|---------------------------------------|----------------------------------------------------------------------------------------------------|-------------------------------------|------------|
| 2                                     | This page contains the form in which you can<br>Please, remember that you must be the holde<br>Bank current accounts of other individuals (pa | ★ Mandatory Field<br><sup>(2)</sup> |            |
| 30                                    | Data Bank Account (Refunds)                                                                                                    |                                     | Check List |
| served Area<br>gout<br>sange Password | Payment methods<br>Country<br>Bank*                                                                                                    | Banka Unice Set                     |            |
|                                       | Bank Account Details                                                                                                    |                                     |            |
| ime - Personal data                   | IEAN*                                                                                                    | 1789/0760102600000070857487         |            |
| ster data                             | Inserire cin, abi, cab e c/c                                                                                                    | 8                                   |            |
| lice of Preferences                   | CIN                                                                                                    | ×                                   |            |
| gistrar's Office                      | AZI                                                                                                    | 07601                               |            |
|                                       | CAB                                                                                                    | 02600                               |            |
|                                       | 20                                                                                                    | 57487                               |            |
|                                       | Bank Account Holder*                                                                                                    | Davide Bevilacoua                   |            |
|                                       | Italian Id. No. Bank Account Holder*                                                                                                    | 8VLDVD78T24A2710                    |            |

Check your bank account data in the section "Data Bank Account (Refunds)". Note: in case of variation of your bank account, contact the Registrar's Office.

| Address                                                                                                  | Vla di Prova                |  |
|----------------------------------------------------------------------------------------------------|-----------------------------|--|
| Street no.                                                                                               | 11                          |  |
| Phone number                                                                                             | 33334456                    |  |
| C/o                                                                                                    |                             |  |
| Edit Current Address Use the link to edit Current Address                                                |                             |  |
| Delivery Details                                                                                         |                             |  |
| Correspondence address                                                                                   | Permanent address           |  |
| Delivery address for University fees                                                                     | Permanent address           |  |
| Email                                                                                                    | dottorato@univpm.it         |  |
| Certified email                                                                                          |                             |  |
| Fax                                                                                                    |                             |  |
| Mobile phone                                                                                             | +39 3498139175              |  |
| Mobile phone operator                                                                                    |                             |  |
| Profession                                                                                               |                             |  |
| Favourite language for communications                                                                    | English                     |  |
| I agree to receive, on my mobile phone, SMS about University activities like<br>events and presentations | Disabled                    |  |
| Lagree to the handling of my Personal Data pursuant to art. 7 of Leg. decree no.<br>196 of 30 June 2003  | Y                           |  |
| I agree to the transmission of my Personal Data in compliance with current<br>legislation                | х.                          |  |
| I agree to the disclosure of my Personal details in accordance with current<br>legislation               | Y                           |  |
| Edit Delivery Details Use the link to edit Delivery Details                                              |                             |  |
| Data Bank Account (Refunds)                                                                              |                             |  |
| Refound methods                                                                                          | Rimborse Bonifico Bancario  |  |
| Country                                                                                                  | Italy                       |  |
| Bank                                                                                                    | Banca Unicredit             |  |
| Bank Account Holder                                                                                      | Davide Bevilacqua           |  |
| Italian Id. No. Bank Account Holder                                                                      | BVLDV078T24A2710            |  |
| IBAN                                                                                                    | IT89V0760102600000070857487 |  |